## **Time Settings**

- Time Zone: Select the Time Zone from the drop-down menu.
- **Daylight Saving:** To select Daylight Saving time manually, select enabled or disabled, and enter a start date and an end date for daylight saving time.
  - Automatic: NTP is short for Network Time Protocol. NTP synchronizes computer clock times in a network of computers. This field is optional.
    - Manual: To manually input the time, enter the values in these fields for the Year, Month, Day, Hour, Minute, and Second. Click Set Time. You can also click Copy Your Computer's Time Settings.

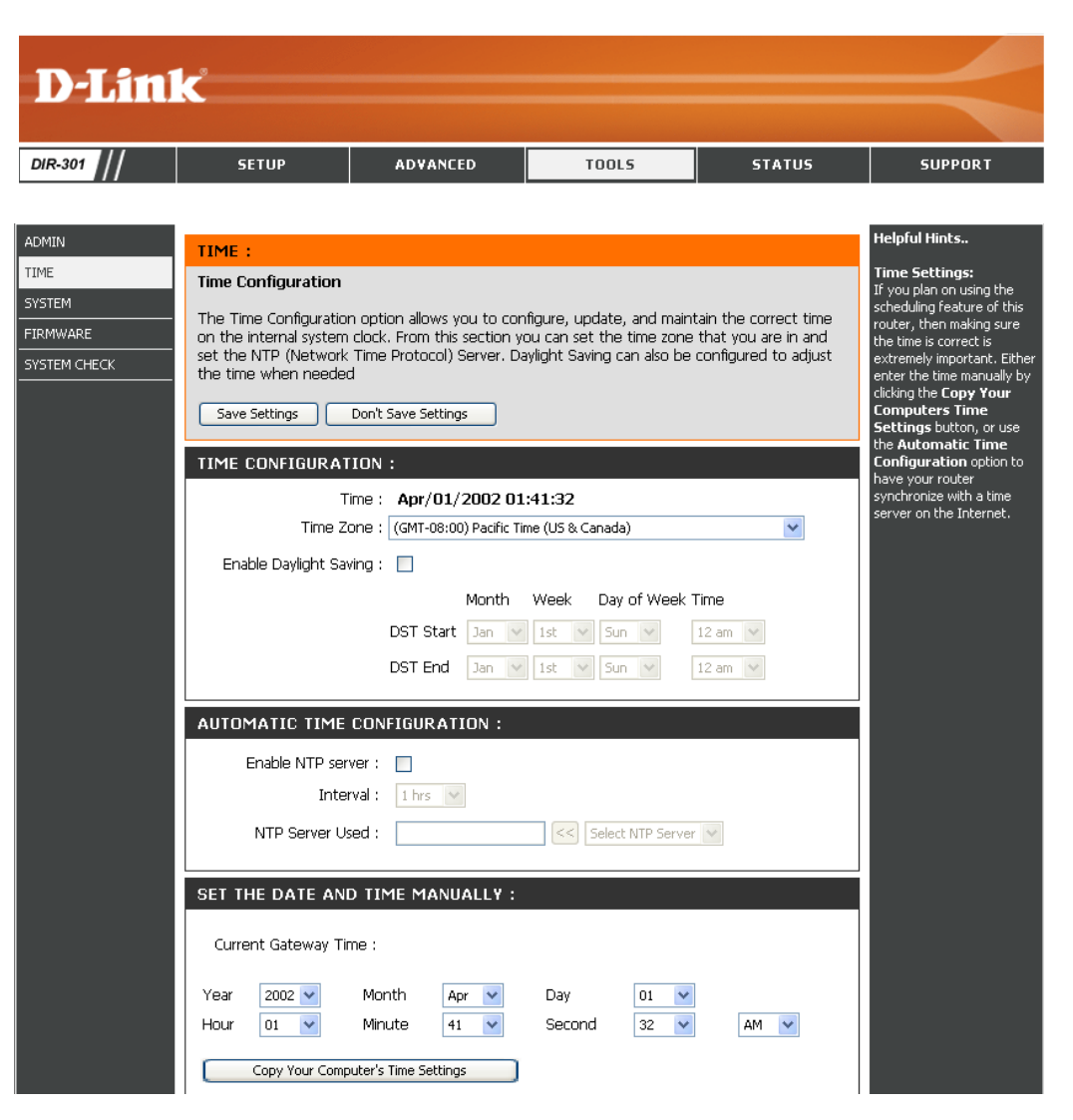

## **System Settings**

Save Settings to Use this option to save the current router Local Hard Drive: configuration settings to a file on the hard disk of the computer you are using. First, click the Save button. You will then see a file dialog, where you can select a location and file name for the settings.

Load Settings Use this option to load previously saved from Local Hard router configuration settings. First, use the Drive: Browse control to find a previously save file of configuration settings. Then, click the Load button to transfer those settings to the router.

**Restore to Factory** This option will restore all configuration settings **Default Settings:** back to the settings that were in effect at the time the router was shipped from the factory. Any settings that have not been saved will be lost, including any rules that you have created. If you want to save the current router configuration settings, use the Save button above.

> JumpStart Click Enabled to use the JumpStart function. function: If your wireless router uses JumpStart, please check the adapter for instructions.

Reset JumpStart: Use this option to reset the JumpStart feature.

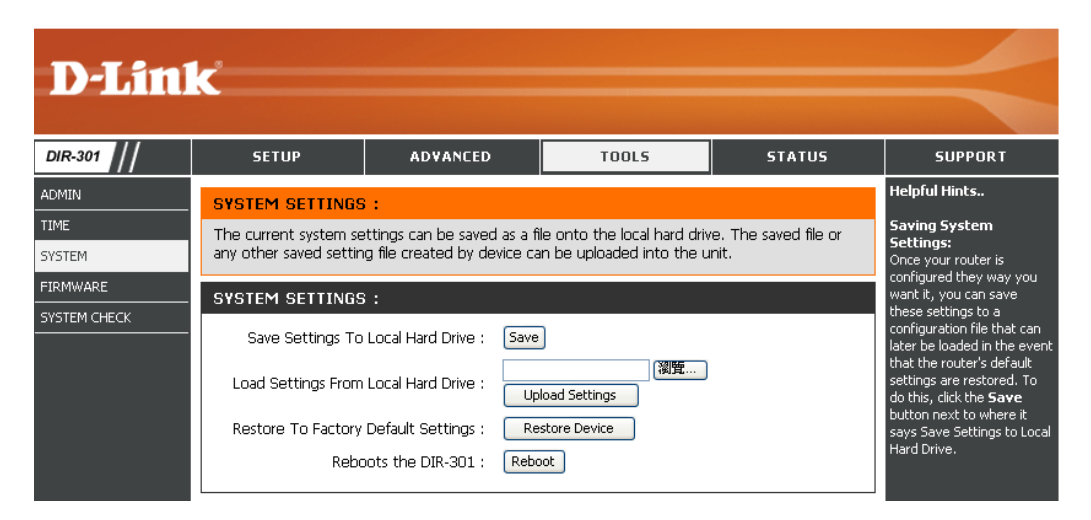

## Firmware Upgrade

You can upgrade the firmware of the Router here. Make sure the firmware you want to use is on the local hard drive of the computer. Click on **Browse** to locate the firmware file to be used for the update. Please check the D-Link support site for firmware updates at http://support.dlink.com. You can download firmware upgrades to your hard drive from the D-Link support site.

- **Firmware** Click on the link in this screen to find out if there **Upgrade:** is an updated firmware; if so, download the new firmware to your hard drive.
  - Browse: After you have downloaded the new firmware, click Browse in this window to locate the firmware update on your hard drive. Click **Save Settings** to complete the firmware upgrade.

| D-Lin        | k                                             |                                                                                                    |                             |                       | $\prec$                                                                                                    |  |  |  |
|--------------|-----------------------------------------------|----------------------------------------------------------------------------------------------------|-----------------------------|-----------------------|----------------------------------------------------------------------------------------------------|--|--|--|
| DIR-301      | SETUP                                         | ADVANCED                                                                                                    | TOOLS                       | STATUS                | SUPPORT                                                                                                    |  |  |  |
| ADMIN        | FIRMWARE UPGRA                                | ADE :                                                                                                    | ·                           |                       | Helpful Hints                                                                                                    |  |  |  |
| TIME         | There may be new firr                         | mware for your DIR-301 to                                                                                                    | ) improve functionality and | l performance.        | Firmware Updates:<br>Firmware updates are                                                                                                    |  |  |  |
| SYSTEM       | To ungrado the firmw                          | Lick here to check for an upgrade on our support site.<br>To some the foreverse least the merced file on the least have the provide the Deven |                             |                       |                                                                                                    |  |  |  |
| SYSTEM CHECK | button. Once you hav<br>the firmware upgrade. | e found the file to be use                                                                                                    | d, click the Save Settings  | button below to start | your router and also to add<br>features. If you run into a<br>problem with a specific<br>feature of the router,<br>cherk our support site by |  |  |  |
|              | CURRENT FIRMWA                                | ARE INFO :                                                                                                    |                             |                       | clicking on the Click here<br>to check for an                                                                                                |  |  |  |
|              | Current Fi                                    | rmware Version 1.00                                                                                                    |                             |                       | upgrade on our support<br>site link and see if an                                                                                            |  |  |  |
|              |                                               | Firmware Date Nov 17                                                                                                    | , 2006<br>[瀏覽]<br>]         |                       | updated firmware is<br>available for your router.                                                                                            |  |  |  |

## **System Check**

Virtual Cable VCT is an advanced feature that integrates a Tester (VCT) Info: LAN cable tester on every Ethernet port on the router. Through the graphical user interface (GUI), VCT can be used to remotely diagnose and report cable faults such as opens, shorts, swaps, and impedance mismatch. This feature significantly reduces service calls and returns by allowing users to easily troubleshoot their cable connections.

> Ping Test: The Ping Test is used to send Ping packets to test if a computer is on the Internet. Enter the IP Address that you wish to Ping, and click Ping.

| D-Lini       | C                            |                                  |                            |                       |         |
|--------------|------------------------------|----------------------------------|----------------------------|-----------------------|---------|
|              |                              |                                  |                            |                       |         |
| DIR-301 //   | SETUP                        | ADVANCED                         | TOOLS                      | STATUS                | SUPPORT |
| DMIN         | FAST ETHER                   | NET VIRTUAL CABLE TESTE          | R (VCT) :                  |                       |         |
| IME<br>YSTEM | Cable Test is an the router. | advanced feature that integrate  | s a LAN cable tester on e  | very Ethernet port on |         |
| IRMWARE      | VCT INFO :                   |                                  |                            |                       |         |
| YSTEM CHECK  | Ports                        | Link Status                      |                            |                       |         |
|              | WAN                          |                                  | Disconnected               | More Info             |         |
|              | LAN1                         |                                  | Disconnected               | More Info             |         |
|              | LAN2                         |                                  | 100Mbps FULL Dupl          | ex More Info          |         |
|              | LAN3                         |                                  | Disconnected               | More Info             |         |
|              | LAN4                         |                                  | Disconnected               | More Info             |         |
|              | PING TEST :                  |                                  |                            |                       |         |
|              | Ping Test is use             | d to send "Ping" packets to test | if a computer is on the In | iternet.              |         |
|              | Hos                          | t Name or IP Address :           |                            | Ping                  |         |
|              | PING RESULT                  | ſ:                               |                            |                       |         |

## **Device Information**

This page displays the current information for the DIR-300. It will display the LAN, WAN, and Wireless information.

If your WAN connection is set up for a Dynamic IP address then a **Release** button and a **Renew** button will be displayed. Use **Release** to disconnect from your ISP and use **Renew** to connect to your ISP.

If your WAN connection is set up for PPPoE, a **Connect** button and a **Disconnect** button will be displayed. Use **Disconnect** to drop the PPPoE connection and use **Connect** to establish the PPPoE connection.

- LAN: Displays the MAC address and the private (local) IP settings for the router.
- WAN: Displays the MAC address and the public IP settings for the router.

Wireless Displays whether or not the status of the JumpStart: JumpStart feature is enabled or disabled.

Wireless: Displays the wireless MAC address and your wireless settings such as SSID and Channel.

| D T See    |                                                     |                                                   |                               |                   |         |
|------------|-----------------------------------------------------|---------------------------------------------------|-------------------------------|-------------------|---------|
|            |                                                     |                                                   |                               |                   |         |
| DIR-301    | SETUP                                               | ADVANCED                                          | TOOLS                         | STATUS            | SUPPORT |
| EVICE INFO | DEVICE INFORMA                                      | TION :                                            |                               |                   |         |
| og<br>TATS | All of your Internet ar<br>version is also displaye | nd network connection det<br>d here.              | ails are displayed on this p: | age. The firmware |         |
| VIRELESS   |                                                     | Firmware Version: 1                               | .00 , Nov 17, 2006            |                   |         |
|            |                                                     |                                                   |                               |                   |         |
|            | LAN:                                                |                                                   |                               |                   |         |
|            |                                                     | MAC Address : 00-17-9a-4                          | 1d-8c-e5                      |                   |         |
|            |                                                     | IP Address : 192.168.0<br>Subnet Mask : 255.255.2 | .1<br>55.0                    |                   |         |
|            |                                                     | DHCP Server : Enabled                             |                               |                   |         |
|            | WAN:                                                |                                                   |                               |                   |         |
|            |                                                     | MAC Address : 00-17-9a-                           | 4d-8c-e6                      |                   |         |
|            |                                                     | Connection : DHCP Clier                           | nt Disconnected               |                   |         |
|            |                                                     | IP Address : 0.0.0.0                              |                               |                   |         |
|            |                                                     | Subnet Mask : 0.0.0.0                             |                               |                   |         |
|            | Der                                                 | DNS :                                             |                               |                   |         |
|            |                                                     |                                                   |                               |                   |         |
|            | WIRELESS 802.1                                      | 16 :                                              |                               |                   |         |
|            |                                                     | SSID : dlink                                      |                               |                   |         |
|            |                                                     | Encryption : Disabled                             |                               |                   |         |
|            |                                                     |                                                   |                               |                   |         |

## Log

First Page: View the first page of the log.

Last Page: View the last page of the log.

**Previous:** View the previous page.

**Next:** View the next page.

**Clear:** Clear the log.

| )-Lin    | 1 <b>k</b> °                           |                             |          |             |      |        |
|----------|----------------------------------------|-----------------------------|----------|-------------|------|--------|
| R-301    | SETUP                                  | ADVANCED                    | TOOLS    | STAT        | rus  | SUPPOR |
| ICE INFO | VIEW LOG :<br>View Log displays the ac | tivities occurring on the D | JR-301.  | ·           |      |        |
| ELESS    | First Page Last Page<br>Page 1 of 20   | e Previous Next Cle         | ear      |             |      |        |
|          | Time                                   | Message                     | e Source | Destination | Note |        |
|          | Apr/01/2002 01:46:09                   | DHCP Discover               |          |             |      |        |
|          | Apr/01/2002 01:46:00                   | DHCP Discover               |          |             |      |        |
|          | Apr/01/2002 01:45:56                   | DHCP Discover               |          |             |      |        |
|          | Apr/01/2002 01:45:54                   | DHCP Discover               |          |             |      |        |
|          | Apr/01/2002 01:45:51                   | DHCP Discover no re         | esponse  |             |      |        |
|          | Apr/01/2002 01:45:51                   | DHCP Discover               |          |             |      |        |
|          | Apr/01/2002 01:45:35                   | DHCP Discover               |          |             |      |        |
|          | Apr/01/2002 01:45:26                   | DHCP Discover               |          |             |      |        |
|          | Apr/01/2002 01:45:22                   | DHCP Discover               |          |             |      |        |
|          | Apr/01/2002 01:45:19                   | DHCP Discover               |          |             |      |        |

## **Stats**

The screen below displays the Traffic Statistics. Here you can view the amount of packets that pass through the WBR-2310 on both the WAN and the LAN ports. The traffic counter will reset if the device is rebooted.

| D-Lin       | k              |                                                   |                           |          | $\prec$ |
|-------------|----------------|---------------------------------------------------|---------------------------|----------|---------|
| DIR-301     | SETUP          | ADVANCED                                          | TOOLS                     | STATUS   | SUPPORT |
| DEVICE INFO | TRAFFIC STATIS | BTICS :<br>Day Receive and Transmit pa<br>Refresh | ckets passing through the | DIR-301. |         |
|             |                | Receive                                           | Transmit                  |          |         |
|             | WAN            | 0 Packets                                         | 943 Packets               | 5        |         |
|             | LAN            | 21250 Packets                                     | 8216 Packe                | ts       |         |
|             | WIRELESS 11g   | 0 Packets                                         | 4575 Packe                | ts       |         |

## Wireless Stats

The wireless client table displays a list of current connected wireless clients. This table also displays the connection time and MAC address of the connected wireless client.

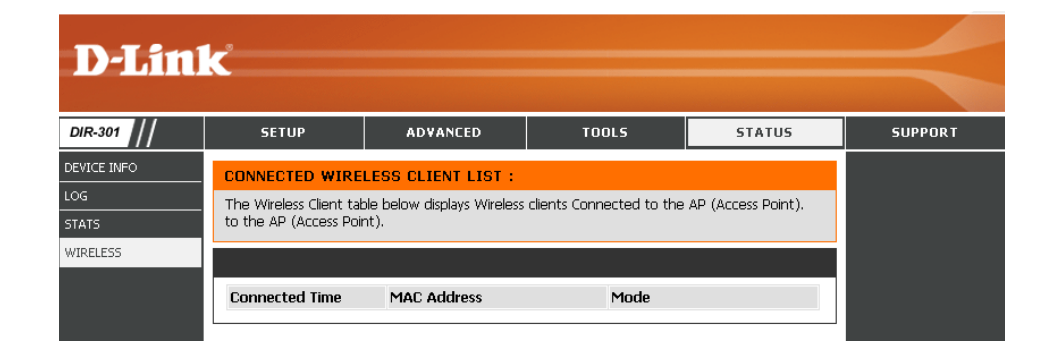

## Support

| <b>D-Lin</b> | D-Link                                                                                                    |                                                                                             |       |        |         |  |  |
|--------------|----------------------------------------------------------------------------------------------------|---------------------------------------------------------------------------------------------|-------|--------|---------|--|--|
| DIR-301      | SETUP                                                                                                    | ADVANCED                                                                                    | TOOLS | STATUS | SUPPORT |  |  |
| MENU         | SUPPORT MENU<br>Setup<br>Internet<br>Wireless Settine<br>Network settine<br>Advanced<br>Port Forwardine<br>Application Rule<br>Network Filter<br>Website Filter<br>Advanced Wire<br>Advanced Wire<br>Advanced Netw<br>Tools<br>Admin<br>Time<br>System<br>Firmware Upara<br>System Check<br>Status<br>Device Info<br>Log<br>Stats<br>Wireless | 12<br>22<br>1<br>22<br>25<br>25<br>2<br>2<br>2<br>2<br>2<br>2<br>2<br>2<br>2<br>2<br>2<br>2 |       |        |         |  |  |

# **Wireless Security**

This section will show you the different levels of security you can use to protect your data from intruders. The DIR-300 offers the following types of security:

- WPA2 (Wi-Fi Protected Access 2)
- WPA (Wi-Fi Protected Access)
- WEP (Wired Equivalent Privacy)

- WPA2-PSK (Pre-Shared Key)
- WPA-PSK (Pre-Shared Key)

## What is WEP?

WEP stands for Wired Equivalent Privacy. It is based on the IEEE 802.11 standard and uses the RC4 encryption algorithm. WEP provides security by encrypting data over your wireless network so that it is protected as it is transmitted from one wireless device to another.

To gain access to a WEP network, you must know the key. The key is a string of characters that you create. When using WEP, you must determine the level of encryption. The type of encryption determines the key length. 128-bit encryption requires a longer key than 64-bit encryption. Keys are defined by entering in a string in HEX (hexadecimal - using characters 0-9, A-F) or ASCII (American Standard Code for Information Interchange – alphanumeric characters) format. ASCII format is provided so you can enter a string that is easier to remember. The ASCII string is converted to HEX for use over the network. Four keys can be defined so that you can change keys easily.

# **Configure WEP**

It is recommended to enable encryption on your wireless router before your wireless network adapters. Please establish wireless connectivity before enabling encryption. Your wireless signal may degrade when enabling encryption due to the added overhead.

- 1. Log into the web-based configuration by opening a web browser and entering the IP address of the router (192.168.0.1). Click on **Wireless Settings** on the left side.
- 2. Next to Security Mode, select Enable WEP Security.
- 3. Next to Authentication, select Shared Key.
- 4. Select either **64-bit** or **128-bit** encryption from the drop-down menu next to *WEP Encryption*.
- Next to *Key Type*, select either **Hex** or **ASCII**. Hex (recommended) - Letters A-F and numbers 0-9 are valid.

ASCII - All numbers and letters are valid.

6. Next to *Key 1*, enter a WEP key that you create. Make sure you enter this key exactly on all your wireless devices. You may enter up to 4 different keys.

| WIRELESS SECURITY MODE :                                                                                                    |
|----------------------------------------------------------------------------------------------------|
| Security Mode : Enable WEP Wireless Security (basic)                                                                                                    |
| WEP :                                                                                                    |
| WEP is the wireless encryption standard. To use it you must enter the same key(s) into the router and the wireless stations. For 64 bit keys you must enter 10 hex digits into each key box. For 128 bit keys you must enter 26 hex digits into each key box. A hex digit is either a number from 0 to 9 or a letter from A to F. For the most secure use of WEP set the authentication type to "Shared Key" when WEP is enabled.<br>You may also enter any text string into a WEP key box, in which case it will be converted into a hexadecimal key using the ASCII values of the characters. A maximum of 5 text characters can be entered for 64 bit keys, and a maximum of 13 characters for 128 bit keys. |
| Authentication : Shared Key 🔽<br>WEP Encryption : 648it 💙                                                                                                    |
| Key Type : HEX 🔹                                                                                                    |
| Default WEP Key : WEP Key 1 🔽                                                                                                    |
| WEP Key 1:                                                                                                    |
| WEP Key 2 :                                                                                                    |
| WEP Key 3 :                                                                                                    |
| WEP Key 4 :                                                                                                    |

7. Click **Save Settings** to save your settings. If you are configuring the router with a wireless adapter, you will lose connectivity until you enable WEP on your adapter and enter the same WEP key as you did on the router.

## What is WPA?

WPA, or Wi-Fi Protected Access, is a Wi-Fi standard that was designed to improve the security features of WEP (Wired Equivalent Privacy).

The 2 major improvements over WEP:

- Improved data encryption through the Temporal Key Integrity Protocol (TKIP). TKIP scrambles the keys using a hashing algorithm and, by adding an integrity-checking feature, ensures that the keys haven't been tampered with. WPA2 is based on 802.11i and uses Advanced Encryption Standard (AES) instead of TKIP.
- User authentication, which is generally missing in WEP, through the extensible authentication protocol (EAP). WEP regulates access to a wireless network based on a computer's hardware-specific MAC address, which is relatively simple to be sniffed out and stolen. EAP is built on a more secure public-key encryption system to ensure that only authorized network users can access the network.

WPA-PSK/WPA2-PSK uses a passphrase or key to authenticate your wireless connection. The key is an alpha-numeric password between 8 and 63 characters long. The password can include symbols (!?\*&\_) and spaces. This key must be the exact same key entered on your wireless router or access point.

WPA/WPA2 incorporates user authentication through the Extensible Authentication Protocol (EAP). EAP is built on a more secure public key encryption system to ensure that only authorized network users can access the network.

# **Configure WPA-PSK**

It is recommended to enable encryption on your wireless router before your wireless network adapters. Please establish wireless connectivity before enabling encryption. Your wireless signal may degrade when enabling encryption due to the added overhead.

- 1. Log into the web-based configuration by opening a web browser and entering the IP address of the router (192.168.0.1). Click on **Wireless Settings** on the left side.
- 2. Next to *Security Mode*, select **Enable WPA-Personal Security** or **Enable WPA2-Personal Security**.
- 3. Next to *Cipher Mode*, select **TKIP**, **AES**, or **Auto**.
- 4. Next to *PSK/EAP*, select **PSK**.

| WIRELESS SECURITY MODE :                                                        |
|---------------------------------------------------------------------------------|
| Security Mode : Enable WPA-Personal Wireless Security (enhanced) 💌              |
| WPA-PERSONAL :                                                                  |
| WPA-Personal requires stations to use high grade encryption and authentication. |
| Cipher Type : AUTO 🔽                                                            |
| PSK / EAP : PSK 💌                                                               |
| Passphrase :                                                                    |
| Confirmed Passphrase :                                                          |
|                                                                                 |

5. Next to *Passphrase*, enter a key (passphrase). The key is an

alpha-numeric password between 8 and 63 characters long. The password can include symbols (!?\*&\_) and spaces. Make sure you enter this key exactly the same on all other wireless clients.

- 6. Enter the passphrase again next to *Confirmed Passphrase*.
- 7. Click **Save Settings** to save your settings. If you are configuring the router with a wireless adapter, you will lose connectivity until you enable WPA-PSK (or WPA2-PSK) on your adapter and enter the same passphrase as you did on the router.

# **Configure WPA (RADIUS)**

It is recommended to enable encryption on your wireless router before your wireless network adapters. Please establish wireless connectivity before enabling encryption. Your wireless signal may degrade when enabling encryption due to the added overhead.

- 1. Log into the web-based configuration by opening a web browser and entering the IP address of the router (192.168.0.1). Click on **Wireless Settings** on the left side.
- 2. Next to *Security Mode*, select **Enable WPA-Personal Security** or **Enable WPA2-Personal Security**.
- 3. Next to *Cipher Mode*, select **TKIP**, **AES**, or **Auto**.
- 4. Next to *PSK/EAP*, select **EAP**.
- 5. Next to *RADIUS Server 1* enter the IP Address of your RADIUS server.
- 6. Next to *Port*, enter the port you are using with your RADIUS server. 1812 is the default port.
- 7. Next to Shared Secret, enter the security key.
- 8. If you have a secondary RADIUS server, enter its IP address, port, and secret key.
- 9. Click Apply Settings to save your settings.

| WIRELESS    | SECORITY MODE :            |                   |                                   |
|-------------|----------------------------|-------------------|-----------------------------------|
|             | Security Mode :            | Enable WPA-Person | al Wireless Security (enhanced) 💌 |
| WPA-PERS    | ONAL :                     |                   |                                   |
| VPA-Persona | I requires stations to use | high grade encryp | tion and authentication.          |
|             | Cipher Type :              | AUTO 💌            |                                   |
|             | PSK / EAP :                | EAP 💌             |                                   |
| 802.1X      |                            |                   |                                   |
|             | RADIUS Server 1 :          | IP                | 0.0.0.0                           |
|             |                            | Port              | 1812                              |
|             |                            | Shared Secret     |                                   |
|             | RADIUS Server 2 :          | IP                | 0.0.0.0                           |
|             |                            | Port              | 0                                 |
|             |                            |                   |                                   |

# Connect to a Wireless Network Using Windows® XP

Windows<sup>®</sup> XP users may use the built-in wireless utility (Zero Configuration Utility). The following instructions are for Service Pack 2 users. If you are using another company's utility or Windows<sup>®</sup> 2000, please refer to the user manual of your wireless adapter for help with connecting to a wireless network. Most utilities will have a "site survey" option similar to the Windows<sup>®</sup> XP utility as seen below.

If you receive the **Wireless Networks Detected** bubble, click on the center of the bubble to access the utility.

or

Right-click on the wireless computer icon in your system tray (lower-right corner next to the time). Select **View Available Wireless Networks**.

The utility will display any available wireless networks in your area. Click on a network (displayed using the SSID) and click the **Connect** button.

If you get a good signal but cannot access the Internet, check you TCP/IP settings for your wireless adapter. Refer to the **Networking Basics** section in this manual for more information.

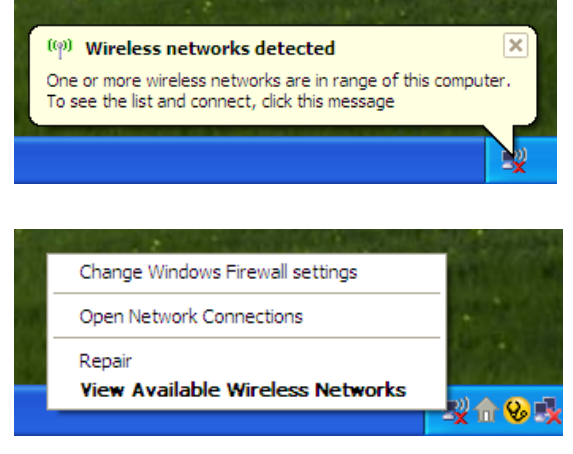

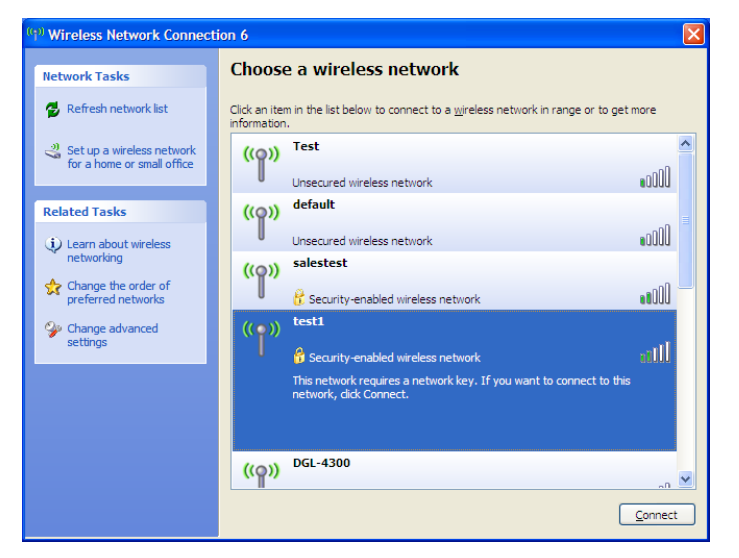

## **Configure WEP**

It is recommended to enable WEP on your wireless router or access point before configuring your wireless adapter. If you are joining an existing network, you will need to know the WEP key being used.

1. Open the Windows<sup>®</sup> XP Wireless Utility by right-clicking on the wireless computer icon in your system tray (lower-right corner of screen). Select **View Available Wireless Networks**.

2. Highlight the wireless network (SSID) you would like to connect to and click **Connect**.

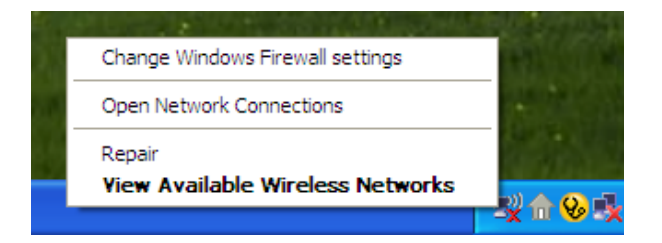

| ( <sup>q))</sup> Wireless Network Connect            | ion 6                                                                                                    |
|------------------------------------------------------|----------------------------------------------------------------------------------------------------|
| Network Tasks                                        | Choose a wireless network                                                                                        |
| 🛃 Refresh network list                               | Click an item in the list below to connect to a <u>wi</u> reless network in range or to get more<br>information. |
| Set up a wireless network for a home or small office | ((p)) Test                                                                                                    |
| Related Tasks                                        | ((p)) default                                                                                                    |
| (i) Learn about wireless<br>networking               | Unsecured wireless network                                                                                       |
| Change the order of<br>preferred networks            | Courty-enabled wireless network                                                                                  |
| Change advanced<br>settings                          | (( )) esti<br>Security-enabled wireless network                                                                  |
|                                                      | This network requires a network key. If you want to connect to this<br>network, click Connect.                   |
|                                                      |                                                                                                    |
|                                                      | ((p)) DGL-4300                                                                                                   |
|                                                      |                                                                                                    |

**3.** The **Wireless Network Connection** box will appear. Enter the same WEP key that is on your router and click **Connect**.

It may take 20-30 seconds to connect to the wireless network. If the connection fails, please verify that the WEP settings are correct. The WEP key must be exactly the same as on the wireless router.

| Wireless Network Connection                                                                                                    |                       |  |  |  |  |  |
|----------------------------------------------------------------------------------------------------|-----------------------|--|--|--|--|--|
| The network 'test1' requires a network key (also called a WEP key or WPA key). A network key helps prevent unknown intruders from connecting to this network. |                       |  |  |  |  |  |
| Type the key, and then click                                                                                                    | Connect.              |  |  |  |  |  |
| Network <u>k</u> ey:                                                                                                    |                       |  |  |  |  |  |
| Confirm network key:                                                                                                    |                       |  |  |  |  |  |
|                                                                                                    | <u>Connect</u> Cancel |  |  |  |  |  |

# **Configure WPA-PSK**

It is recommended to enable WEP on your wireless router or access point before configuring your wireless adapter. If you are joining an existing network, you will need to know the WEP key being used.

 Open the Windows<sup>®</sup> XP Wireless Utility by right-clicking on the wireless computer icon in your system tray (lower-right corner of screen). Select View Available Wireless Networks.

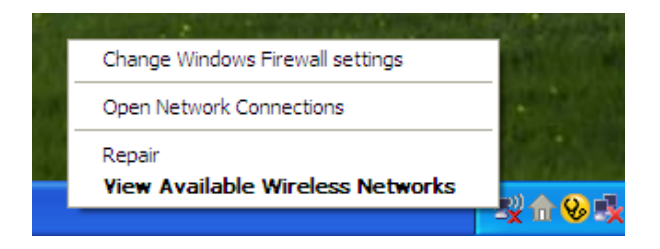

- Wireless Network Connection 6 Choose a wireless network Network Tasks 🚭 Refresh network list Click an item in the list below to connect to a wireless network in range or to get more information ~ Test 🚜 Set up a wireless network ((Q)) for a home or small office •00D Unsecured wireless network default ((O)) Related Tasks 000U Unsecured wireless network Learn about wireless networking salestest ((Q)) ☆ Change the order of **BOOU** preferred networks 📅 Security-enabled wireless network test1 One of the second second se ((\_\_)) settings alli Security-enabled wireless network This network requires a network key. If you want to connect to this network, dick Connect, DGL-4300 <mark>((ດູ))</mark> Connect
- 2. Highlight the wireless network (SSID) you would like to connect to and click **Connect**.

**3.** The **Wireless Network Connection** box will appear. Enter the WPA-PSK passphrase and click **Connect**.

It may take 20-30 seconds to connect to the wireless network. If the connection fails, please verify that the WPA-PSK settings are correct. The WPA-PSK passphrase must be exactly the same as on the wireless router.

| Wireless Network Connection                                                                                                    |                                       |  |  |  |  |  |  |
|----------------------------------------------------------------------------------------------------|---------------------------------------|--|--|--|--|--|--|
| The network 'test1' requires a network key (also called a WEP key or WPA key). A network<br>key helps prevent unknown intruders from connecting to this network. |                                       |  |  |  |  |  |  |
| Type the key, and then cli                                                                                                    | Type the key, and then click Connect. |  |  |  |  |  |  |
| Network <u>k</u> ey:                                                                                                    | 1                                     |  |  |  |  |  |  |
| Confirm network key:                                                                                                    |                                       |  |  |  |  |  |  |
|                                                                                                    | <u>C</u> onnect Cancel                |  |  |  |  |  |  |

# Troubleshooting

This chapter provides solutions to problems that can occur during the installation and operation of the WBR-1310. Read the following descriptions if you are having problems. (The examples below are illustrated in Windows<sup>®</sup> XP. If you have a different operating system, the screenshots on your computer will look similar to the following examples.)

## 1. Why can't I access the web-based configuration utility?

When entering the IP address of the D-Link router (192.168.0.1 for example), you are not connecting to a website on the Internet or have to be connected to the Internet. The device has the utility built-in to a ROM chip in the device itself. Your computer must be on the same IP subnet to connect to the web-based utility.

• Make sure you have an updated Java-enabled web browser. We recommend the following:

- Internet Explorer 6.0 or higher
- Firefox 1.5 or higher
- Verify physical connectivity by checking for solid link lights on the device. If you do not get a solid link light, try using a different cable or connect to a different port on the device if possible. If the computer is turned off, the link light may not be on.
- Disable any internet security software running on the computer. Software firewalls such as Zone Alarm, Black Ice, Sygate, Norton Personal Firewall, and Windows<sup>®</sup> XP firewall may block access to the configuration pages. Check the help files included with your firewall software for more information on disabling or configuring it.

- Configure your Internet settings:
  - Go to Start > Settings > Control Panel. Double-click the Internet Options Icon. From the Security tab, click the button to restore the settings to their defaults.
  - Click the **Connection** tab and set the dial-up option to Never Dial a Connection. Click the LAN Settings button. Make sure nothing is checked. Click **OK**.
  - Go to the **Advanced** tab and click the button to restore these settings to their defaults. Click **OK** three times.
  - Close your web browser (if open) and open it.
- Access the web management. Open your web browser and enter the IP address of your D-Link router in the address bar. This should open the login page for your the web management.
- If you still cannot access the configuration, unplug the power to the router for 10 seconds and plug back in. Wait about 30 seconds and try accessing the configuration. If you have multiple computers, try connecting using a different computer.

## 2. What can I do if I forgot my password?

If you forgot your password, you must reset your router. Unfortunately this process will change all your settings back to the factory defaults.

To reset the router, locate the reset button (hole) on the rear panel of the unit. With the router powered on, use a paperclip to hold the button down for 10 seconds. Release the button and the router will go through its reboot process. Wait about 30 seconds to access the router. The default IP address is 192.168.0.1. When logging in, the username is **admin** and leave the password box empty.

## 3. Why can't I connect to certain sites or send and receive emails when connecting through my router?

If you are having a problem sending or receiving email, or connecting to secure sites such as eBay, banking sites, and Hotmail, we suggest lowering the MTU in increments of ten (Ex. 1492, 1482, 1472, etc).

### Note: AOL DSL+ users must use MTU of 1400.

To find the proper MTU Size, you'll have to do a special ping of the destination you're trying to go to. A destination could be another computer, or a URL.

- Click on Start and then click Run.
- Windows<sup>®</sup> 95, 98, and Me users type in **command** (Windows<sup>®</sup> NT, 2000, and XP users type in **cmd**) and press **Enter** (or click **OK**).
- Once the window opens, you'll need to do a special ping. Use the following syntax:

```
ping [url] [-f] [-l] [MTU value]
```

Example: ping yahoo.com -f -l 1472

```
C:\>ping yahoo.com -f -l 1482
Pinging yahoo.com [66.94.234.13] with 1482 bytes of data:
Packet needs to be fragmented but DF set.
Packet needs to be fragmented but DF set.
Packet needs to be fragmented but DF set.
 Packet needs to be fragmented but DF set.
Ping statistics for 66.94.234.13:
Packets: Sent = 4, Received = 0, Lost = 4 (100% loss),
Approximate round trip times in milli-seconds:_
     Minimum = Oms, Maximum = Oms, Average =
                                                            Øms
C:\>ping yahoo.com -f -l 1472
Pinging yahoo.com [66.94.234.13] with 1472 bytes of data:
Reply from 66.94.234.13: bytes=1472 time=93ms TTL=52
Reply from 66.94.234.13: bytes=1472 time=109ms TTL=52
Reply from 66.94.234.13: bytes=1472 time=125ms TTL=52
Reply from 66.94.234.13: bytes=1472 time=203ms TTL=52
Ping statistics for 66.94.234.13:
Packets: Sent = 4, Received = 4, Lost = 0 (0% loss),
Approximate round trip times in milli-seconds:
     Minimum = 93ms, Maximum = 203ms, Average =
                                                                132ms
C:∖>
```

You should start at 1472 and work your way down by 10 each time. Once you get a reply, go up by 2 until you get a fragmented packet. Take that value and add 28 to the value to account for the various TCP/IP headers. For example, lets say that 1452 was the proper value, the actual MTU size would be 1480, which is the optimum for the network we're working with (1452+28=1480).

Once you find your MTU, you can now configure your router with the proper MTU size.

To change the MTU rate on your router follow the steps below:

- Open your browser, enter the IP address of your router (192.168.0.1) and click **OK**.
- Enter your username (admin) and password (blank by default). Click **OK** to enter the web configuration page for the device.
- Click on Setup and then click Manual Configure.
- To change the MTU enter the number in the MTU field and click the **Save Settings** button to save your settings.
- Test your email. If changing the MTU does not resolve the problem, continue changing the MTU in increments of ten.

# Wireless Basics

D-Link wireless products are based on industry standards to provide easy-to-use and compatible high-speed wireless connectivity within your home, business or public access wireless networks. Strictly adhering to the IEEE standard, the D-Link wireless family of products will allow you to securely access the data you want, when and where you want it. You will be able to enjoy the freedom that wireless networking delivers.

A wireless local area network (WLAN) is a cellular computer network that transmits and receives data with radio signals instead of wires. Wireless LANs are used increasingly in both home and office environments, and public areas such as airports, coffee shops and universities. Innovative ways to utilize WLAN technology are helping people to work and communicate more efficiently. Increased mobility and the absence of cabling and other fixed infrastructure have proven to be beneficial for many users.

Wireless users can use the same applications they use on a wired network. Wireless adapter cards used on laptop and desktop systems support the same protocols as Ethernet adapter cards.

Under many circumstances, it may be desirable for mobile network devices to link to a conventional Ethernet LAN in order to use servers, printers or an Internet connection supplied through the wired LAN. A Wireless Router is a device used to provide this link.

## What is Wireless?

Wireless or Wi-Fi technology is another way of connecting your computer to the network without using wires. Wi-Fi uses radio frequency to connect wirelessly, so you have the freedom to connect computers anywhere in your home or office network.

## Why D-Link Wireless?

D-Link is the worldwide leader and award winning designer, developer, and manufacturer of networking products. D-Link delivers the performance you need at a price you can afford. D-Link has all the products you need to build your network.

## How does wireless work?

Wireless works similar to how cordless phone work, through radio signals to transmit data from one point A to point B. But wireless technology has restrictions as to how you can access the network. You must be within the wireless network range area to be able to connect your computer. There are two different types of wireless networks Wireless Local Area Network (WLAN), and Wireless Personal Area Network (WPAN).

## Wireless Local Area Network (WLAN)

In a wireless local area network, a device called an Access Point (AP) connects computers to the network. The access point has a small antenna attached to it, which allows it to transmit data back and forth over radio signals. With an indoor access point as seen in the picture, the signal can travel up to 300 feet. With an outdoor access point the signal can reach out up to 30 miles to serve places like manufacturing plants, industrial locations, college and high school campuses, airports, golf courses, and many other outdoor venues.

## Wireless Personal Area Network (WPAN)

Bluetooth is the industry standard wireless technology used for WPAN. Bluetooth devices in WPAN operate in a range up to 30 feet away.

Compared to WLAN the speed and wireless operation range are both less than WLAN, but in return it doesn't use nearly as much power which makes it ideal for personal devices, such as mobile phones, PDAs, headphones, laptops, speakers, and other devices that operate on batteries.

## Who uses wireless?

Wireless technology as become so popular in recent years that almost everyone is using it, whether it's for home, office, business, D-Link has a wireless solution for it.

### Home

- · Gives everyone at home broadband access
- Surf the web, check email, instant message, and etc
- Gets rid of the cables around the house
- Simple and easy to use

## **Small Office and Home Office**

- Stay on top of everything at home as you would at office
- · Remotely access your office network from home
- Share Internet connection and printer with multiple computers
- No need to dedicate office space

## Where is wireless used?

Wireless technology is expanding everywhere not just at home or office. People like the freedom of mobility and it's becoming so popular that more and more public facilities now provide wireless access to attract people. The wireless connection in public places is usually called "hotspots".

Using a D-Link Cardbus Adapter with your laptop, you can access the hotspot to connect to Internet from remote locations like Airports, Hotels, Coffee Shops, Libraries, Restaurants, and Convention Centers.

Wireless network is easy to setup, but if you're installing it for the first time it could be quite a task not knowing where to start. That's why we've put together a few setup steps and tips to help you through the process of setting up a wireless network.

## Tips

Here are a few things to keep in mind, when you install a wireless network.

## **Centralize your router or Access Point**

Make sure you place the router/access point in a centralized location within your network for the best performance. Try to place the router/access point as high as possible in the room, so the signal gets dispersed throughout your home. If you have a two-story home, you may need a repeater to boost the signal to extend the range.

## **Eliminate Interference**

Place home appliances such as cordless telephones, microwaves, and televisions as far away as possible from the router/access point. This would significantly reduce any interference that the appliances might cause since they operate on same frequency.

## Security

Don't let you next-door neighbors or intruders connect to your wireless network. Secure your wireless network by turning on the WPA or WEP security feature on the router. Refer to product manual for detail information on how to set it up.

# Wireless Modes

There are basically two modes of networking:

- Infrastructure All wireless clients will connect to an access point or wireless router.
- Ad-Hoc Directly connecting to another computer, for peer-to-peer communication, using wireless network adapters on each computer, such as two or more WNA-2330 wireless network Cardbus adapters.

An Infrastructure network contains an Access Point or wireless router. All the wireless devices, or clients, will connect to the wireless router or access point.

An Ad-Hoc network contains only clients, such as laptops with wireless cardbus adapters. All the adapters must be in Ad-Hoc mode to communicate.

# **Networking Basics**

## **Check your IP address**

After you install your new D-Link adapter, by default, the TCP/IP settings should be set to obtain an IP address from a DHCP server (i.e. wireless router) automatically. To verify your IP address, please follow the steps below.

Click on Start > Run. In the run box type *cmd* and click OK.

At the prompt, type *ipconfig* and press Enter.

This will display the IP address, subnet mask, and the default gateway of your adapter.

If the address is 0.0.0.0, check your adapter installation, security settings, and the settings on your router. Some firewall software programs may block a DHCP request on newly installed adapters.

If you are connecting to a wireless network at a

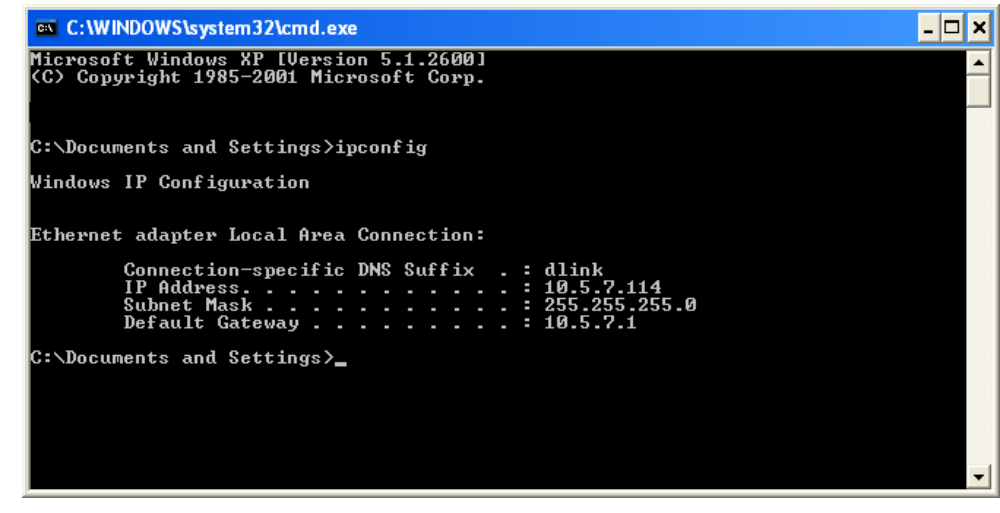

hotspot (e.g. hotel, coffee shop, airport), please contact an employee or administrator to verify their wireless network settings.

## Statically Assign an IP address

If you are not using a DHCP capable gateway/router, or you need to assign a static IP address, please follow the steps below:

## Step 1

Windows<sup>®</sup> XP - Click on **Start** > **Control Panel** > **Network Connections**. Windows<sup>®</sup> 2000 - From the desktop, right-click **My Network Places** > **Properties**.

## Step 2

Right-click on the Local Area Connection which represents your D-Link network adapter and select Properties.

## Step 3

Highlight Internet Protocol (TCP/IP) and click Properties.

### Step 4

Click **Use the following IP address** and enter an IP address that is on the same subnet as your network or the LAN IP address on your router.

| You can get IP settings assigned<br>this capability. Otherwise, you ne<br>the appropriate IP settings. | automatically if your network supports<br>ed to ask your network administrator fo |
|----------------------------------------------------------------------------------------------------|-----------------------------------------------------------------------------------|
| Obtain an IP address automatically<br>O Use the following IP address:                                  |                                                                                   |
|                                                                                                    |                                                                                   |
| Subnet mask:<br>Default gateway:                                                                       | 255 . 255 . 255 . 0<br>192 . 168 . 0 . 1                                          |
|                                                                                                    |                                                                                   |
| • Use the following DNS serv                                                                           | er addresses:                                                                     |
| Preferred DNS server:                                                                                  | 192.168.0.1                                                                       |
| Alternate DNS server:                                                                                  |                                                                                   |
|                                                                                                    |                                                                                   |

Example: If the router's LAN IP address is 192.168.0.1, make your IP address 192.168.0.X where X is a number between 2 and 99. Make sure that the number you choose is not in use on the network. Set Default Gateway the same as the LAN IP address of your router (192.168.0.1).

Set Primary DNS the same as the LAN IP address of your router (192.168.0.1). The Secondary DNS is not needed or you may enter a DNS server from your ISP.

## Step 5

Click OK twice to save your settings.

# **Technical Specifications**

#### Standards

- IEEE 802.11g
- IEEE 802.11b
- IEEE 802.3
- IEEE 802.3u

### Wireless Signal Rates\*

- 54Mbps 48Mbps
- 36Mbps 24Mbps
- 18Mbps 12Mbps
- 11Mbps 9Mbps
- 6Mbps 5.5Mbps
- 2Mbps 1Mbps

### Security

- WPA Wi-Fi Protected Access (TKIP, MIC, IV Expansion, Shared Key Authentication)
- 802.1x
- 64/128-bit WEP

## **Modulation Technology**

Orthogonal Frequency Division Multiplexing (OFDM)

## **Receiver Sensitivity**

- 54Mbps OFDM, 10% PER,-68dBm)
- 48Mbps OFDM, 10% PER,-68dBm)
- 36Mbps OFDM, 10% PER,-75dBm)
- 24Mbps OFDM, 10% PER,-79dBm)
- 18Mbps OFDM, 10% PER,-82dBm)
- 12Mbps OFDM, 10% PER,-84dBm)

- 11Mbps CCK, 8% PER,-82dBm)
- 9Mbps OFDM, 10% PER,-87dBm)
- 6Mbps OFDM, 10% PER,-88dBm)
- 5.5Mbps CCK, 8% PER,-85dBm)
- 2Mbps QPSK, 8% PER,-86dBm)
- 1Mbps BPSK, 8% PER,-89dBm)

### **VPN Pass Through/ Multi-Sessions**

- PPTP
- L2TP
- IPSec

### **Device Management**

- Web-based Internet Explorer v6 or later; Netscape Navigator v6 or later; or other Java-enabled browsers
- DHCP Server and Client

## Wireless Frequency Range

2.412GHz to 2.462GHz (11 Channel)

### Wireless Operating Range2

- Indoors up to 328 ft. (100 meters)
- Outdoors- up to 1312 ft. (400 meters)

## Wireless Maximum Transmit Power

24dBm  $\pm 2$ dB

#### **External Antenna Type**

Single detachable reverse SMA

#### **Advanced Firewall Features**

- NAT with VPN Pass-through (Network Address Translation) Weight
- MAC Filtering
- IP Filtering
- URL Filtering
- Domain Blocking
- Scheduling

### **Operating Temperature**

32°F to 131°F ( 0°C to 55°C)

### Humidity

95% maximum (non-condensing)

### Safety and Emissions

CE

### LEDs

- Power
- Status
- Internet
- WLAN (Wireless Connection)
- LAN (10/100)

## Dimensions

- L = 112.6mm
- W = 147.5mm
- H = 31.8mm

\* Maximum wireless signal rate derived from IEEE Standard 802.11g specifications. Actual data throughput will vary. Network conditions and environmental factors, including volume of network traffic, building materials and construction, and network overhead, lower actual data throughput rate. Environmental factors will adversely affect wireless signal range.

0.246kg

## Federal Communication Commission Interference Statement

This equipment has been tested and found to comply with the limits for a Class B digital device, pursuant to Part 15 of the FCC Rules. These limits are designed to provide reasonable protection against harmful interference in a residential installation. This equipment generates, uses and can radiate radio frequency energy and, if not installed and used in accordance with the instructions, may cause harmful interference to radio communications. However, there is no guarantee that interference will not occur in a particular installation. If this equipment does cause harmful interference to radio or television reception, which can be determined by turning the equipment off and on, the user is encouraged to try to correct the interference by one of the following measures:

- Reorient or relocate the receiving antenna.
- Increase the separation between the equipment and receiver.
- Connect the equipment into an outlet on a circuit different from that to which the receiver is connected.
- Consult the dealer or an experienced radio/TV technician for help.

This device complies with Part 15 of the FCC Rules. Operation is subject to the following two conditions: (1) This device may not cause harmful interference, and (2) this device must accept any interference received, including interference that may cause undesired operation.

FCC Caution: Any changes or modifications not expressly approved by the party responsible for compliance could void the user's authority to operate this equipment.

## IMPORTANT NOTE: FCC Radiation Exposure Statement:

This equipment complies with FCC radiation exposure limits set forth for an uncontrolled environment. This equipment should be installed and operated with minimum distance 20cm between the radiator & your body.

This transmitter must not be co-located or operating in conjunction with any other antenna or transmitter.

IEEE 802.11b or 802.11g operation of this product in the U.S.A. is firmware-limited to channels 1 through 11.

## **Industry Canada Statement**

Operation is subject to the following two conditions:

1) this device may not cause interference and

2) this device must accept any interference, including interference that may cause undesired operation of the device

This device has been designed to operate with an antenna having a maximum gain of 2dBi. Antenna having a higher gain is strictly prohibited per regulations of Industry Canada. The required antenna impedance is 50 ohms.

To reduce potential radio interference to other users, the antenna type and its gain should be so chosen that the EIRP is not more than required for successful communication.

# **Contacting Technical Support**

You can find software updates and user documentation on the D-Link websites.

If you require product support, we encourage you to browse our FAQ section on the Web Site before contacting the Support line. We have many FAQ's which we hope will provide you a speedy resolution for your problem.

### For Customers within The United Kingdom & Ireland:

*D-Link UK & Ireland Technical Support over the Internet:* http://www.dlink.co.uk ftp://ftp.dlink.co.uk

## D-Link UK & Ireland Technical Support over the Telephone:

08456 12 0003 (United Kingdom) +1890 886 899 (Ireland) Lines Open 8.00am-10.00pm Mon-Fri 10.00am-7.00pm Sat & Sun

#### For Customers within Canada:

D-Link Canada Technical Support over the Telephone: 1-800-361-5265 (Canada) Mon. to Fri. 7:30AM to 9:00PM EST

#### D-Link Canada Technical Support over the Internet:

http://support.dlink.ca email: support@dlink.ca

警語

經型式認證合格之低功率射頻電機,非經許可,公司,商號或使用者均不得擅自變更頻率,加 大功率或變更原設計之特性及功能

低功率射頻電機之使用不得影響飛航影響安全及干擾合法通信, 經發現有干擾現象時,應立 即停用,並改善至無干擾時方得繼續使用

前項合法通信,指一電信法規定作業之無線電通信低功率射頻電機需忍受合法通信或工業,科學及醫療用電波輻射性電機設備之干擾